## Ensure that all managed hardware elements in your IBM Flex System Manager domain are visible (being managed) - chassis, nodes, and modules

## **Prerequisite steps:**

• Select a chassis to be managed in IBM Flex System Manager domain

## **Steps:**

Use the following steps to ensure all managed hardware elements in your FSM Domain are visible

- 1. On the IBM Flex System Manager interface, select the Chassis Manager tab to see a list of chassis being managed by your IBM Flex System Manager management software.
- 2. Under General Actions, select **Chassis and Members**. This opens a Resource Explorer view showing all chassis in the domain and all of the managed hardware elements in each chassis.
- 3. If you want to see a physical view of a particular chassis, go back to the Chassis Manager tab and click on the chassis name in the Managed Chassis table. This opens the IBM Flex Explorer in a new browser. A map view of the chassis is displayed. The map shows both front and rear views of the chassis. Occupied slots and bays are emphasized, while empty slots and bays appear darkened. The default map view shows the status of the overall chassis and each chassis component. To change the map labels and also the information that's displayed when you hover over a chassis component, use the overlay tabs located below the map.
- 4. To see detailed chassis properties and Common Actions, click on the chassis element (the frame in the front view) in the map. To see detailed properties and Common Actions for a particular chassis component, click on the component in the map.